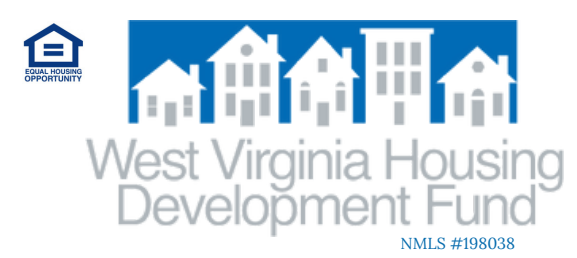

# Lock Functions Quick Reference

Updated April 2025

#### Print a Lock Confirmation

- Access the loan record in PowerLender
- Verify Loan Status field displays "Locked" on the STATUS page
  - WVHDF must review and confirm locks, which are not automatic
- Click the printer icon in the top right-hand corner
- Select "Individual Form"
- Type LOCK\_CONFIRMATION and tab, or select LOCK\_CONFIRMATION in the drop-down menu and double-click to select
- Click the Print button at the bottom of the page
- Click OK in the pop-up
- A .pdf Lock Confirmation will generate

## **Cancel a Lock**

- Access the loan record in PowerLender
- Visit the EXTEND\_OR\_CANCEL\_LOCK\_REQUEST page
- (in A-Application & Disclosure stage)
- Locate the "Lock Cancellation" section
- Populate the Reason and Cancelled date (MM/DD/YYYY) fields
- Click the Cancel Lock button
- A date should populate in the Email Sent field to confirm notice was sent to WVHDF

### **Extend a Lock**

\*\*Extensions should only be requested on loans just before or nearing the original expiration date.\*\*

- Access the loan record in PowerLender
- Visit the EXTEND\_OR\_CANCEL\_LOCK\_REQUEST page (in A-Application & Disclosure stage)
- Locate the "Extend/Cancel" section
- Check "I accept/agree to a Lock Extension"
- Select extension period in *#* Days field (5, 15, 30)
- Click Request Lock Extension button
- Extensions are not automatic and must be approved by WVHDF. A new Lock Confirmation can be generated after approval

#### **Change an Existing Lock**

- Access the loan record in PowerLender
- Check the File Received field within the Activity Dates section on the STATUS page
  - If the File Received field is blank:
    - Proceed to the ENTER\_LOCK\_REQUEST page (in A-Application & Disclosure stage)
    - Update all information as necessary
    - Click Save button at the bottom of the page
    - Do not resubmit the Lock request. A new Lock Confirmation can be generated as needed
  - If the File Received field is populated with a date:
    - Non-delegated underwriting status lenders
      - Proceed to the EXTEND\_OR\_CANCEL\_LOCK\_ REQUEST page (in A-Application & Disclosure stage)
      - Locate the "Revise Reservation" section
      - Populate Change Date field (MM/DD/YYYY)
      - Tab out of Change Date field
      - Populate Change Reason field(s) with explicit details on changes required
      - Click Submit Change button
      - A date should populate in the Revision Requested field to confirm request was sent to WVHDF Underwriting
      - Reminder: Revised docs should be remitted via the Lender Portal to support changes(s) as necessary
    - Delegated underwriting status lenders
      - Contact internal underwriter concerning necessary changes

Please email lockdesk@wvhdf.com with any questions